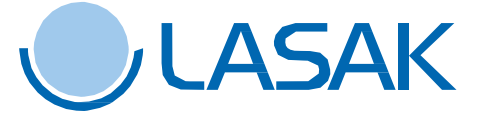

Download and Installation

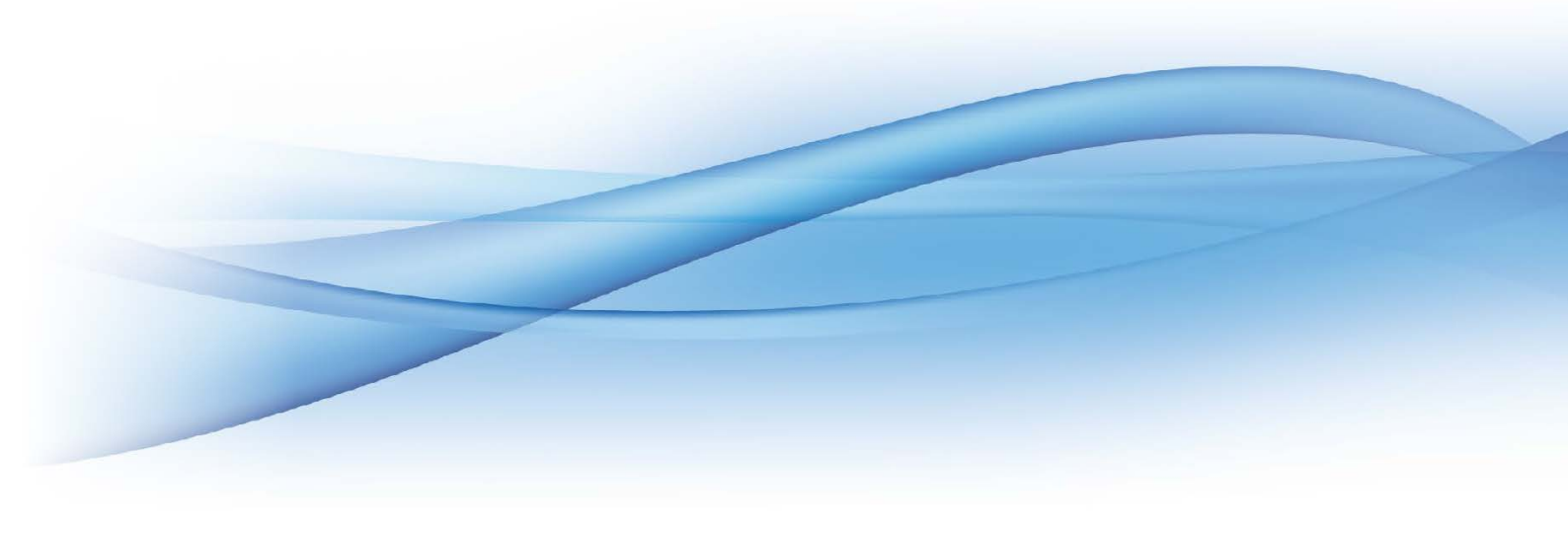

#### **LASAK BioniQ libraries**

The libraries contain complete data for the LASAK BioniQ implant system, such as STL files for implant platforms (indexed, non-indexed, bridge), Ti base platforms (LASAK CadCam abutments), Screw-On abutments and Premill abutments. The libraries further contain STL files of scanbodies and additional necessary configuration data.

For the BioniQ implant system, a <u>PDF file containing a diagram of the whole library</u> is also available for better orientation when choosing a particular solution for a milled framework.

#### Download the library files

LASAK BioniQ implant system libraries are free to download at <u>LASAK website</u>. Particularly, there are the latest versions of "*LASAK\_BioniQ\_(Ti base).dme*", "*LASAK\_BioniQ\_(one piece).dme*" and "*LASAK\_BioniQ\_(Premill).dme*" files.

Please save all of the files to a preffered 3Shape folder of your computer

Note:

It is not possible to generate the milling output for the "*LASAK\_BioniQ\_(one piece).dme*" library outside of the LASAK CadCam Center. Implant-anchored frameworks can be milled only at the LASAK CadCam Center. The "*LASAK\_BioniQ\_(Ti base).dme*" and "*LASAK\_BioniQ\_(Premill).dme*" libraries contain freely accessible fully-functional models. Frameworks anchored to Ti base or Screw-On and Premill abutments can be milled also outside the LASAK CadCam Center.

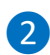

#### Launch the 3Shape Dental System Control Panel

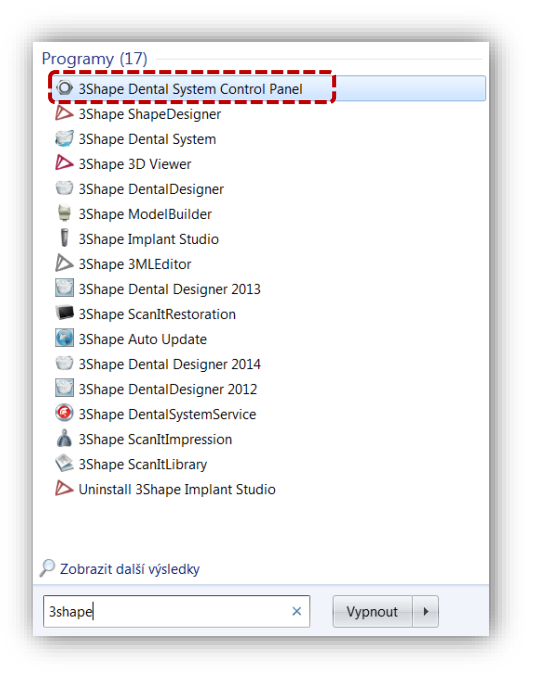

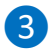

Import the downloaded libraries

In the "Tools" menu, please click on the "Import/Export" tab.

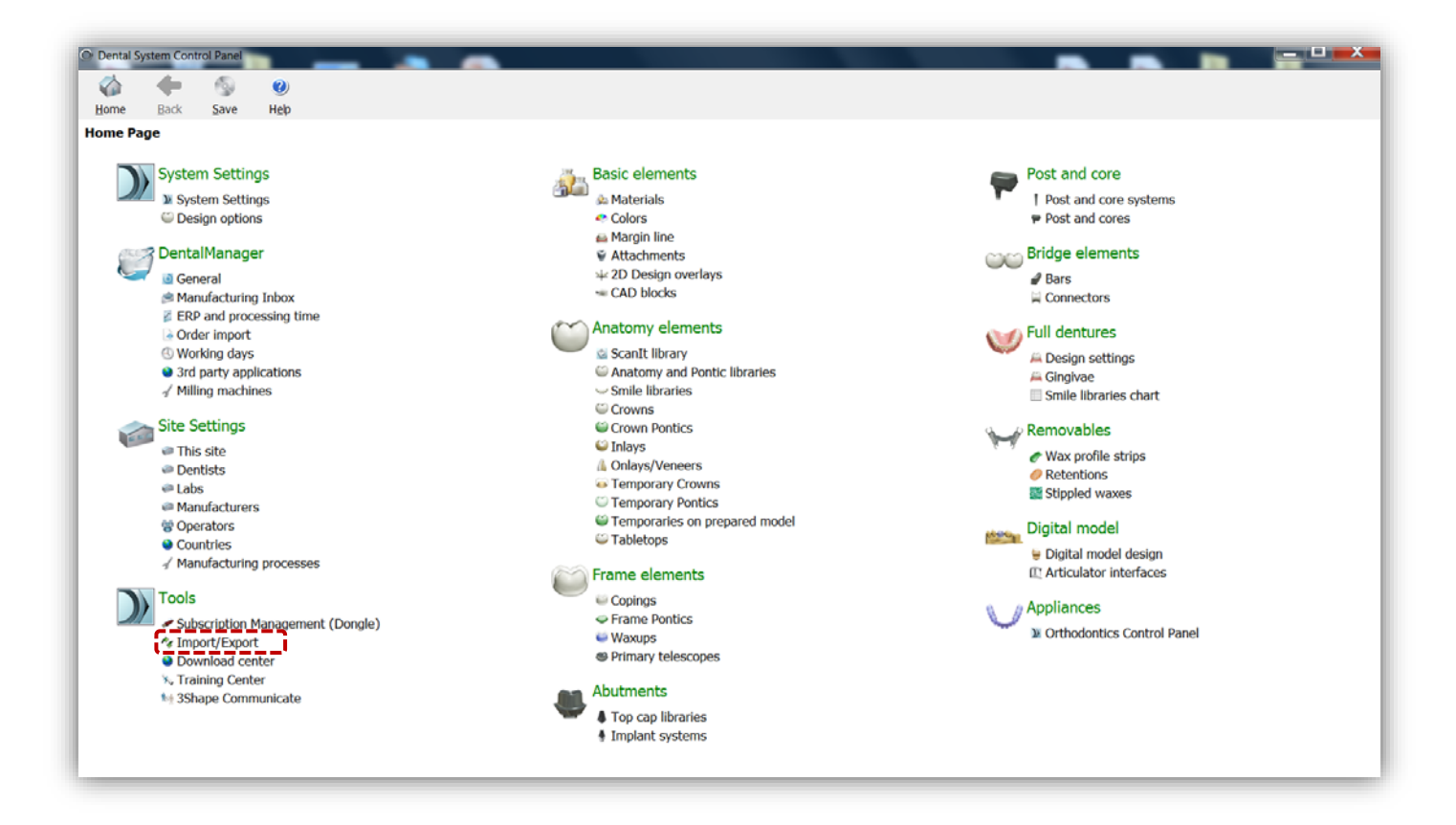

Click on the "Import materials" tab.

| ome Back                                        | Save   | ()<br>Heb |                                                                                                    |  |
|-------------------------------------------------|--------|-----------|----------------------------------------------------------------------------------------------------|--|
| ols · Import/                                   | Export |           |                                                                                                    |  |
| asks<br>Export materials<br>II Import materials |        |           | To import materials. To import materials, cick on "Import materials" and browse the desired file (extension ".dme"). Then select the materials from the list that appeared on a screen and cick "Import". Typically t is recommended to select al. You can also download the materials drectly from FTP - go to Ste Settings -> Stes page and cick "Download Materials". Import materials |  |
|                                                 |        |           | History Of Import Materials<br>Export materials                                                                                                    |  |
|                                                 |        |           | Clone system                                                                                                    |  |

Select the "LASAK\_BioniQ\_(Ti base).dme", "LASAK\_BioniQ\_(one piece).dme" and "LASAK\_BioniQ\_(Premill).dme" downloaded files and import them by clicking "Import".

| A Section Available materials | Library name                     |
|-------------------------------|----------------------------------|
| Countries                     | Lasak library (Ti-base)          |
| Implant systems               | Provider                         |
| Manufacturing processes       | Lasak                            |
| ⊳ 🗹 Sites                     | Library type                     |
|                               | Implant library                  |
|                               | Version                          |
|                               | 1.0                              |
|                               | Library creation date            |
|                               | 26.5.2016                        |
|                               | Description                      |
|                               | Lasak library (original version) |
|                               |                                  |

4 Save

After importing all the libraries, click "Save" in the upper part of the window. Confirm by clicking "Yes"

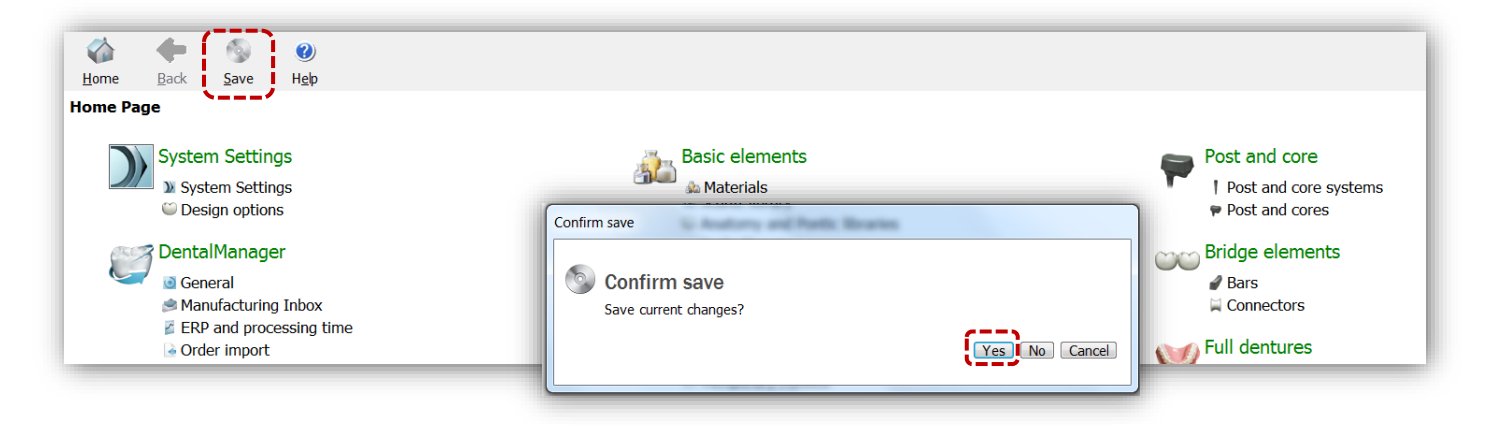

### 5 The libraries are ready to use

Following the import, the libraries are available at "*Manufacturers*" and "*Manufacturing Processes*" in the "*Site Settings*" section of the menu.

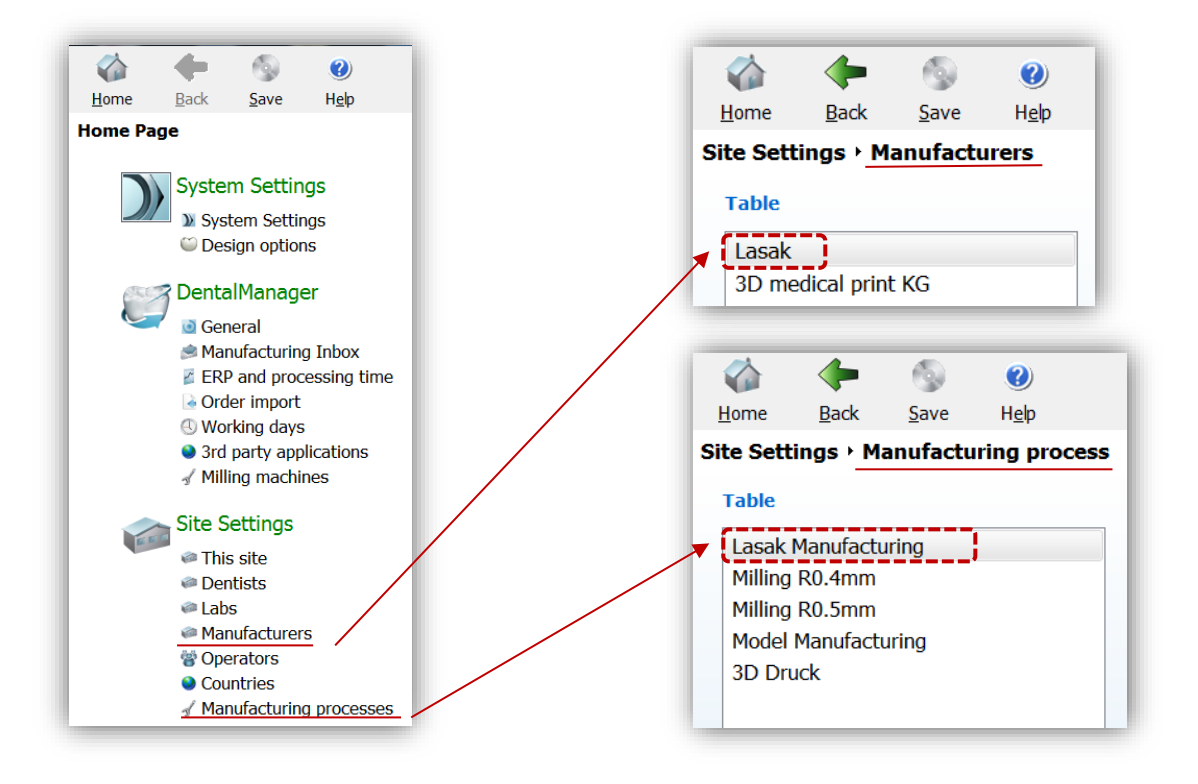

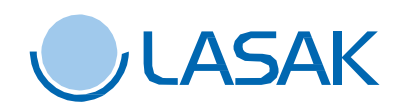